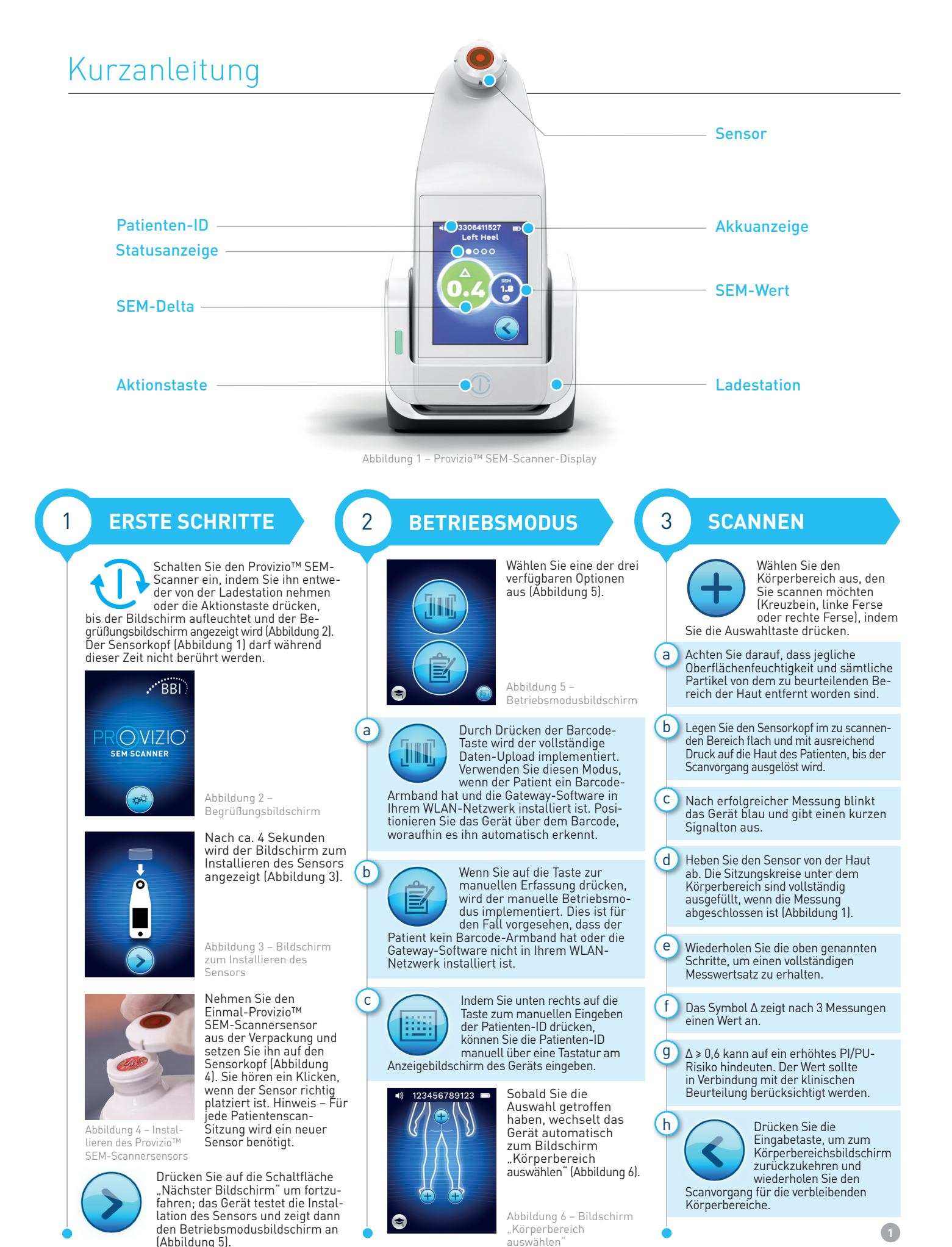

## ZURÜCKSETZEN

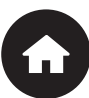

4

Wenn Sie alle Körperbereiche gescannt haben und die Ďeltawerte akzeptabel sind (Abbildung 7), drücken Sie die Home-Taste, um zum Bildschirm zum Installieren des Sensors (Abbildung 3) zurückzukehren. Das Gerät speichert alle gemessenen Werte und legt sie ab.

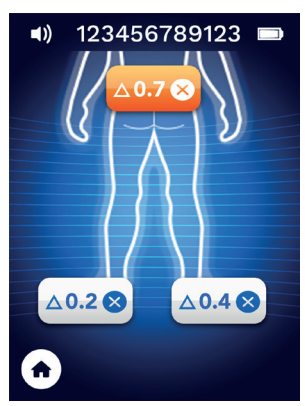

Abbildung 7 -Körperbereichsbildschirm (Scanvorgänge abgeschlossen)

Entfernen Sie den Sensor, indem Sie ihn vorsichtig vom Stecker abziehen.

Installieren Sie einen neuen Sensor, wenn Sie einen anderen Patienten scannen.

## 5 **DATA-UPLOAD**

Um die gemessenen Werte hochzuladen, setzen Sie den Provizio™ SEM-Scanner in die Ladestation ein (Abbildung 8). Das Gerät initiiert die drahtlose Kommunikation und stellt eine Verbindung zum Gateway-Server her. Alle gespeicherten Datensitzungen werden in die Patientenakten hochgeladen und vom Gerät gelöscht.

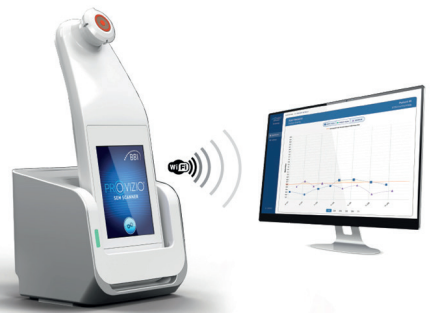

Abbildung 8 – Provizio™-Ladestation

## LADEN & **AUSSCHALTEN**

6

Stellen Sie das Gerät zum Laden in die Ladestation (Abbildung 8). Die LED an der Station beginnt grün zu blinken. Befindet sich das Gerät in der Ladestation, ist der Touchscreen deaktiviert und auf dem Display werden der Status des Daten-Uploads und der Ladezustand des Akkus angezeigt (Abbildung 9). Das Gerät ist vollständig aufgeladen, wenn fünf grüne Balken leuchten.

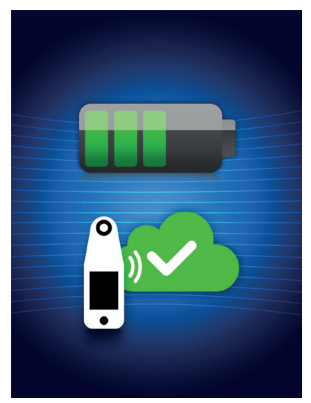

Abbildung 9 - Ladebildschirm

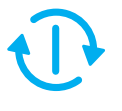

Der Scanner kann durch Gedrückthalten der Aktionstaste ausgeschaltet werden.

## REINIGEN 7

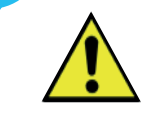

Reinigen und desin(zieren Sie den Provizio™ SEM-Scanner gemäß den Anweisungen zur Reinigung und Desinfektion in der Gebrauchsanweisung.